# 京銀インターネットEBサービス ご利用マニュアル

(2018年12月機能追加分)

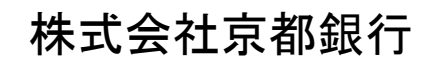

https://www.kyotobank.co.jp/

| デー | ·タ伝送                |    |
|----|---------------------|----|
|    | 総合振込                | 2  |
|    | 振込ファイルによる新規作成       | 2  |
|    | 承認                  | 5  |
|    | 入出金明細照会[全銀]         | 8  |
|    | 振込入金明細照会[全銀]        | 11 |
| ファ | イルフォーマット            |    |
|    | 入出金明細ファイル(全銀協規定形式)  | 14 |
|    | 振込入金明細ファイル(全銀協規定形式) | 16 |

# データ伝送

#### 総合振込

# ●振込ファイルによる新規受付

会計ソフト等で作成した振込ファイルを取り込むことにより、振込先口座、振込日・金額を指定して、複数の振込を一括で行うことができます。

取引情報や受発注情報等のEDI情報(拡張EDI情報)を設定したXML形式のファイルを取り込むことで、拡張EDI情報を受取企業に送付することができます。

- ※ 1. ご利用時間は平日8:45~21:00です。拡張EDI情報を設定したファイルは平日8:45~19:00に送信(承認実行) することができます。
  - 2. XML形式のファイルフォーマットは、全銀協ホームページ (<u>https://www.zenginkyo.or.jp/news/detail/nid/8335/</u>) をご参照ください。

#### 手順1 業務を選択

| 業務選択                                                      |                                                                                                    | 「 <b>データ伝送サービス」</b> メニューをクリックしてください。<br>続いて業務選択画面が表示されますので、「 <b>総合振込</b> 」ボ |
|-----------------------------------------------------------|----------------------------------------------------------------------------------------------------|-----------------------------------------------------------------------------|
| 11 総合振込                                                   | 企業が持つ構造に置かる、取引期に増払れた目的時間、目付、おび食料を含む、増加の飲払を一<br>目で行うことができます。                                                   | タンをクリックしてください。                                                              |
| □ 給与·賞与推込                                                 | 22/90-9820E0-5, NRL-5.6HB00E, BH. 802895NRL-8659552577<br>827.                                                |                                                                             |
| 11 口报酬發                                                   | IRRACIENT. BH. ROAMERKE. MIRCHARE-HONDLASCERT.                                                                |                                                                             |
| # 集金代行                                                    | (株式売口屋休暇、日付、など金舗を作取し、増加の油菜を一時で行うことができます。                                                                      |                                                                             |
| II 地方税納付                                                  | 企業が持つ増金口店から、多社員の市地村和時代大都モ、日付、私び金牌を配定し、代刊時付き<br>行うことができます。                                                     | 一個人生に                                                                       |
| <ul> <li>二 人出金明純照会[全级]</li> <li>二 振込入金明純照会[全级]</li> </ul> | 日本の中へになった人をするままれいできまた。おの合物に人主な何を知らびあるまま<br>日本の中へにたくためできます。<br>日本の中へになった人を何を見た人主が多年期のの行きた。全部などされて行くためでき<br>ます。 | 総合版之                                                                        |

#### 手順2 作業内容を選択

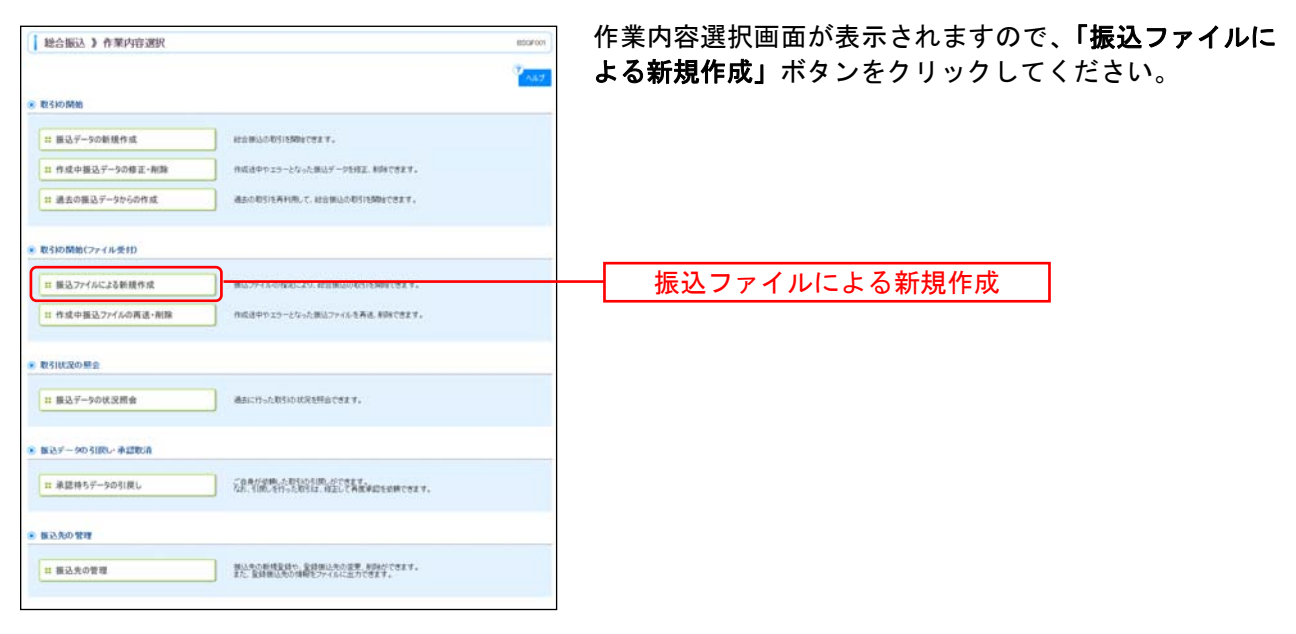

#### 手順3 振込ファイルを選択

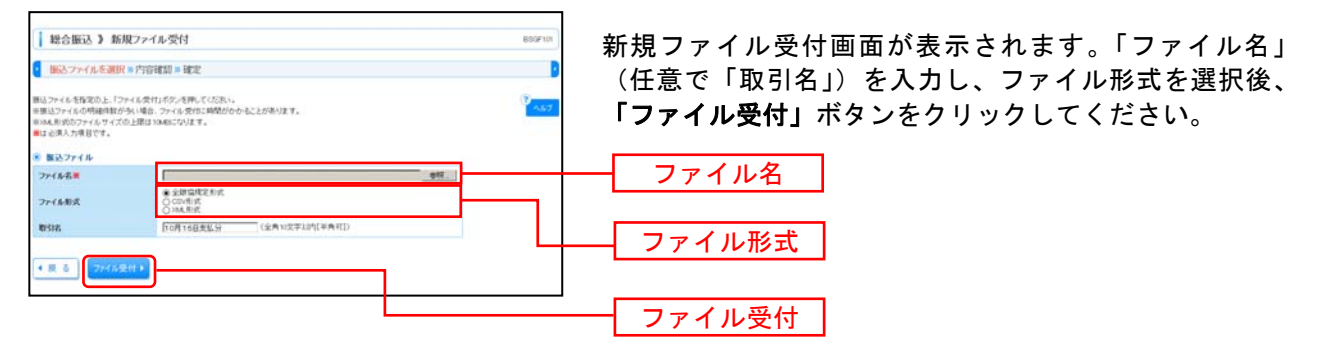

※拡張 EDI 情報を設定した XML 形式の振込ファイルを登録することができます。

| 18合服込)内容研                                                                    | 遼[ファイル受付]                                                                                                    |                     |              |                         |           | 8019112                      | 内容確認[ファイル受付]画面が表示されます。ファイル[                                |
|------------------------------------------------------------------------------|----------------------------------------------------------------------------------------------------|---------------------|--------------|-------------------------|-----------|------------------------------|------------------------------------------------------------|
| ● 捕込ファイルを選択=弁                                                                | TOTALE NEW:                                                                                                    |                     |              |                         |           | D                            |                                                            |
| に下の他とファイルの内容で確定<br>単語をも知道の上、「確定」ボディキ<br>確定してその正式単語も行う場合の<br>単純語をにご言語を話所した場合の | ます。<br>1960年、1958年。<br>1960年、1960年、1970年9月<br>2、第2月、てそのまま単位を行う                                                                                                    | LECORIA<br>CENTERTA |              |                         |           | ×4.7                         | なって確認のリス、「本認有」を選択し、「 <b>確定」</b> ホメント<br>クリックして手順5へお進みください。 |
| * #H2746                                                                     |                                                                                                    |                     |              |                         |           |                              |                                                            |
| 7+168                                                                        | C4Documents and Date                                                                                                    | inited and          | 7.57 v74mmla | fabri                   |           |                              |                                                            |
| 72-16-81式                                                                    | STRATERIC .                                                                                                    |                     |              |                         |           |                              |                                                            |
| · Brinne                                                                     |                                                                                                    |                     |              |                         |           |                              |                                                            |
| R CONTRACT                                                                   | Los relations and the                                                                                                    |                     |              |                         |           |                              |                                                            |
| RCIND                                                                        | 270.003                                                                                                    |                     |              |                         |           |                              |                                                            |
| NAMES                                                                        | 2010年10月15日                                                                                                    |                     |              |                         |           |                              |                                                            |
| BSI6                                                                         | 10月15日北瓜19                                                                                                    |                     |              |                         |           |                              |                                                            |
| 8 BOAM                                                                       |                                                                                                    |                     |              |                         |           |                              |                                                            |
| 35.0#                                                                        | 株山安田(100) 田道 10                                                                                                    | 134507 ALLEFE       | ACIE         |                         |           |                              |                                                            |
| RIER1-F                                                                      | 12545(70)1                                                                                                    |                     |              |                         |           |                              |                                                            |
| REAK                                                                         | 07/19/1                                                                                                    |                     |              |                         |           |                              |                                                            |
| 8 BOJ458018                                                                  |                                                                                                    |                     |              |                         |           |                              | ┝━━┥ ファイル内容                                                |
| 科教                                                                           |                                                                                                    |                     |              | 51                      | 4         |                              |                                                            |
| 北台融合計                                                                        |                                                                                                    |                     |              | 5,000,000F              | 7         |                              |                                                            |
| 振动手数料合計                                                                      |                                                                                                    |                     |              | 1,729                   | ŋ         |                              |                                                            |
|                                                                              |                                                                                                    |                     |              |                         | SAME (KEC | 21. *                        |                                                            |
|                                                                              |                                                                                                    | 2108(1              | -10888240    | 44-9                    | BOVIUM: F | 01 +                         |                                                            |
|                                                                              |                                                                                                    | 1234                | 5 6 7 8 9    | 10                      | 18-1-1    | <ul> <li>- 約パージスト</li> </ul> |                                                            |
| 100 SEYE                                                                     | Adminis<br>ABA                                                                                                    | 68                  | 0889         | IDMANE/WEIT-F           | 010       | BUA-FRIH<br>(PD              |                                                            |
| 1 225030039703                                                               | 14/24/27/100113                                                                                                    | **                  | 2540001      | ene:                    | 1,000,000 | 324                          |                                                            |
| 2 2908/920/3                                                                 | 24574539 (96662<br>F32575 0000                                                                                                    | **                  | 296002       | EDG:<br>A1254567801254E | 1,000,000 | 214                          |                                                            |
| a tor/vtvala                                                                 | 243/747/29 (2666)<br>19/7/ (264)                                                                                                    | **                  | 210000       | 600<br>1120-057000-2041 | 1,000,000 | 210                          |                                                            |
| 4 408(77)175/8                                                               | D-8741(07 (0000)<br>(71-201(17) (440)                                                                                                    | **                  | 2590004      | PRINTER CON             | 1,000,000 | 324                          |                                                            |
| e entrititere a                                                              | 0-0143-07-008000<br>379-579-0115                                                                                                    | 28                  | 2540005      | 計画12-<br>計画22-          | 1,000,000 | 681                          |                                                            |
| - 8パージ病 8 前パージ                                                               | - Addres the state                                                                                                    | 1234                | 5 6 7 8 9    | 10                      | 31(-)     | 8 94-VA =                    |                                                            |
|                                                                              |                                                                                                    |                     |              |                         |           |                              |                                                            |
| #D4                                                                          | 1014114: (NNS)<br>-74114: (NNS)                                                                                                    | 7.<br>11.           |              |                         | -         |                              | ─── 承認者                                                    |
| 28.4                                                                         |                                                                                                    |                     |              |                         |           |                              |                                                            |
|                                                                              |                                                                                                    |                     |              | (全有12次学习的(平内时))         |           |                              |                                                            |
| (前於中山市/開口山,村引用市                                                              | #4011世の単記量の表示されま                                                                                                    | 4.                  |              |                         |           |                              |                                                            |
|                                                                              | Constant of the local division of the local division of the local |                     |              |                         |           | -                            |                                                            |
| • R 2 H 2 +                                                                  | and the second second                                                                                                    |                     |              |                         |           | and the state                |                                                            |
|                                                                              |                                                                                                    |                     |              |                         |           |                              |                                                            |

手順4 内容確認

※承認者へのメッセージとして、任意で「コメント」を入力することができます。

※「確定して承認へ」ボタンをクリックすると、承認権限のあるユーザが、自身を承認者として設定した場合に、続けて取引データの承認を行うことができます。

| 手順5                      | 確定                                      |                     |                    |                         |                                                 |           |          |
|--------------------------|-----------------------------------------|---------------------|--------------------|-------------------------|-------------------------------------------------|-----------|----------|
| 44合振达) 報3                | 定結果[ファイル受付]                             |                     |                    |                         |                                                 | and an    | 確定結果[ファ・ |
| () 勝込ファイルを選択)            | » PYERRESE » MICH                       |                     |                    |                         |                                                 |           | ル内容をご確認  |
| い下の様とつ~くらの内容で考           | RU.R.C.                                 |                     |                    |                         |                                                 | (Past     |          |
| 6 受付ファイル                 |                                         |                     |                    |                         |                                                 |           |          |
| 2+16.5                   | C:Duraneeus and lett                    | ingramitata (* 7.2  | - Tembletin        |                         |                                                 |           |          |
| 2+4k#K                   | 100000                                  |                     |                    |                         |                                                 |           |          |
| . RESIDEN                |                                         |                     |                    |                         |                                                 |           |          |
| BCID                     | 101000000000000000000000000000000000000 |                     |                    |                         |                                                 |           |          |
| 18.0 W (10)              | 81100000000128                          |                     |                    |                         |                                                 |           |          |
| 10-41 HE 21              | 和全制法                                    |                     |                    |                         |                                                 |           |          |
| NARED                    | 201410月11日                              |                     |                    |                         |                                                 |           |          |
| Weiz.                    | 9月18日素払いR                               |                     |                    |                         |                                                 |           |          |
| - KORMW                  |                                         |                     |                    |                         |                                                 |           |          |
| ***                      | 新山水道(100 単)#1                           | Dior Rethin         | 90                 |                         |                                                 |           |          |
| #31.4:3-P                | 1234367841                              |                     |                    |                         |                                                 |           |          |
|                          | (19)761                                 |                     |                    |                         |                                                 |           |          |
| N NAMES IN CONTRACTOR    |                                         |                     |                    |                         |                                                 |           |          |
|                          |                                         |                     |                    | 119                     |                                                 |           |          |
| *****                    |                                         |                     |                    | 1.000.0007              |                                                 |           |          |
| BETRNON                  |                                         |                     |                    | 1445                    |                                                 |           |          |
| • 211-228 <u>●</u> 811-2 | ,                                       | 23861-<br>1 2 1 4 1 | 1488249<br>6 7 8 9 | 24-( <b>18</b> 4        | B-04946 (F-1)<br>(B-0-1) (B-1)<br>(B-1-1) (B-1) | (BABB)    |          |
| 34 <b>SR</b> AS          | 2.24420.6<br>.5.25.6                    | 80                  | 0880               | 12PM#/#8:3-P            | 末記全部<br>(PD                                     | NATES OF  |          |
| 1 639280029013           | ##F2#47/09/00100<br>78/79#3/202020      | **                  | 211000             | 100                     | 1,001,000                                       | 313       |          |
| E SIGROBUS               | 1316-01-07-04/320-0880<br>1423-01-010   | = 0                 | 210000             | EDG<br>ANDADETERINZERS  | 1,01,01                                         | 210       |          |
| 1 415(177)75762          | #3#34525(3330<br>0/6-2751250(440        |                     | 219/094            | 顧客1:(236367860<br>總客2:- | 1.04.011                                        | 315       |          |
| - Pr-94 B Br-9           |                                         | 12243               | 8789               | 10                      | 18-1-12 (B)                                     | 10x-9/2 = |          |
| *2.058                   |                                         |                     |                    |                         |                                                 |           |          |
|                          | - 注意語者: データス)<br>最終意語者: データ目            | #<br>+              |                    |                         |                                                 |           |          |
|                          |                                         |                     |                    |                         |                                                 |           |          |
| +2880                    | 2111年10月14日                             |                     |                    |                         |                                                 |           |          |

確定結果[ファイル受付]画面が表示されますので、ファイ レ内容をご確認ください。

※「印刷」ボタンをクリックすると、印刷用PDFファイルが表示されます。

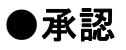

#### 手順1 取引一覧

| 承認            | 》取引一            | 9û.                                       |                        |                     |                                 |         |             |              | BE9-94001 |
|---------------|-----------------|-------------------------------------------|------------------------|---------------------|---------------------------------|---------|-------------|--------------|-----------|
| 14687<br>8085 | HENRIGE FO      | AELボタン、「魚田し」<br>連邦して来認を行うこ                | ボタン、または「利用」<br>とができます。 | ボタン目用してい            | reau.v.                         |         |             |              | No.7      |
| -             | 10 00 11-760    | 第15第21(一次年                                | 201977                 | 20 <b>8</b>         |                                 |         |             |              |           |
| ER.           | 29-92           | #12998                                    | 828                    | RESIMENT            | RESID<br>RESID                  | -       | 221AB       | 合計金額<br>(円)  | 10.0      |
|               | -24045          | 2010年10月13日<br>17時00分                     | 2010年10月15日            | (初期的)<br>(初期的)      | 101001000000111<br>10月15日支払3分   | 京観大郎    | 19          | 1,000,000    | 11.11.+   |
|               | -3.84046        | 2010年10月01日<br>17時00分                     | 2010年10月04日            | 間注意算<br>(都開現定)      | 101001000000112<br>10月01日支払(15) | FARtE   | 19          | 1,000,000    | 31.00 +   |
| •             | -380045         | 第日であ<br>2010年10月01日<br>17時の分子             | 2010#10/F048           | (単行至51)             | 100010000000000<br>9月10日支払人分    | fit-5   | 10          | 1,000,000    | 8.8.*     |
| E             | • ERL           | • N R •                                   |                        |                     |                                 |         |             |              | 18 T 🖸    |
| N LT I        | 15 数引一覧(        | 医达斯特(最新承                                  | (2(持ち))                |                     |                                 |         |             |              |           |
|               |                 |                                           |                        | 20 <b>1</b>         |                                 |         |             |              | 10000     |
| F             | ステータス           | #12888                                    | 0.528                  | RSIMPI              | 取5100<br>取引者                    | 8191-6  | 811918      | 合計支額<br>(PI) | 80        |
| 1             | B3183295        | 2010年10月13日<br>17時00分                     | 2010年10月15日            | 推过推禁<br>(都從有定)      | 10月19日支払1分                      | 938×85  | 1(\$        | 1,000,000    | 11.11 +   |
| Ť.            | <b>新村単10</b> 月5 | 2010年10月01日<br>17時00分                     | 2010年10月04日            | (和世代宅)              | 10月0100000112<br>10月01日支払1分     | 京和大郎    | 10          | 1,000,000    | 11.11 +   |
|               | 81192045        | 2010年10月01日<br>1月10日                      | 2010/8125/9048         | 朝(1.38世<br>(春秋(至5年) | 10091000000999<br>9月10日東北小州     | 154-8   | 18          | 1.000.000    |           |
| 8 (B)         |                 |                                           |                        |                     |                                 |         |             | 84           | 18+ O     |
|               |                 |                                           |                        |                     |                                 |         |             | -            |           |
| 小説り           | 15取引一覧(         | 総合調込、給与・                                  | 質与振込 、 口度              | NO. NO              | 代行。地方视纳付                        | 2       |             |              |           |
| lik .         | 74-62           | 4.000                                     | 8/2.0                  | BALLING MARK        | RISID                           | 100.0   | 01107       | 0328         | 1947      |
|               | AT-54           | DOTORTON TON                              | No. Cr                 | ALCONG PL           | \$12B                           | and and | Carried Co. | (PID         |           |
| E.            | #########       | 1780009                                   | 2010年10月15日            | -CTRUMIT            | 10月15日支払小分                      | 3-2153  | 20          | 3,000,000    | 14.       |
| -             | 一次课题件为          | 15860033                                  | 2510年10月04日            | 转导推行                | 10月01日支払い)                      | データルで子  | 2/8         | \$1000,000   | DH+)      |
| <b>r</b>      | #H#12195        | and the<br>portoletica[for E]<br>17860039 | 2015年10月04日            | AL-FIEL             | 100910000009999<br>9月10日並出1分    | 5-3-8   | 1,000/#     | 10.000,000   |           |
| E             | <b>用将承扣</b> 件5  | 2010年10月13日<br>17時00分                     | 2010年10月15日            | 口徑供證                | 101001000000119<br>10月15日更起\/分  | ダーが花子   | 21          | 3,000,000    | 11 H +    |
| a 10.         |                 | A Course                                  |                        |                     |                                 |         |             | 1000         |           |
|               |                 |                                           |                        |                     |                                 |         |             |              |           |
| R 3           |                 |                                           |                        |                     |                                 |         |             |              |           |
| -             | _               |                                           |                        |                     |                                 |         |             | -            |           |
|               |                 |                                           |                        |                     |                                 |         |             |              | ~ジの先時へ    |

※複数の取引を選択すると、連続して承認をすることができます。

※「詳細」ボタンをクリックすると、取引の詳細を表示することができます。

※「差戻し」ボタンをクリックすると、依頼者によりデータを編集することができます。

※「**削除」**ボタンをクリックすると、取引を削除し、データを破棄することができます。削除されたデータの照会は 可能です。

※「限度額表示」ボタンをクリックすると、企業一日あたりの取引限度額を表示することができます。企業一日あたりの取引限度額については企業管理より変更が可能です。

## 手順2 取引内容を確認

| 承認 ) 内容確認[総合服込] 0094000                                                                                                    |                                                                                                    |                                                                                                    |                                                                                                    |                                      |                                                 |                         |          |        |
|----------------------------------------------------------------------------------------------------|----------------------------------------------------------------------------------------------------|----------------------------------------------------------------------------------------------------|----------------------------------------------------------------------------------------------------|--------------------------------------|-------------------------------------------------|-------------------------|----------|--------|
| 取引許容を確認                                                                                                    | ■ 孝認完了                                                                                                    |                                                                                                    |                                                                                                    |                                      |                                                 |                         |          |        |
| Berthelinger - Berth                                                                                                    | Better Internet                                                                                                    | Icensi                                                                                                    |                                                                                                    |                                      |                                                 |                         |          |        |
| 17の内部を確認の上「第                                                                                                    | はただ」ボタンを押してくださ                                                                                                    | 12041                                                                                                    |                                                                                                    |                                      |                                                 |                         | Υ.       | 1.67   |
| RIGHA THEFT                                                                                                    |                                                                                                    |                                                                                                    |                                                                                                    |                                      |                                                 |                         |          |        |
| Er-Statum                                                                                                    | 最終来認時ち                                                                                                    |                                                                                                    |                                                                                                    |                                      |                                                 |                         |          |        |
| 01500                                                                                                    | 10100100000                                                                                                    | 125                                                                                                    |                                                                                                    |                                      |                                                 |                         |          |        |
| 015188395                                                                                                    | 和合理站                                                                                                    |                                                                                                    |                                                                                                    |                                      |                                                 |                         |          |        |
| BSARSE                                                                                                    | 2010年10月15                                                                                                    | 8                                                                                                    |                                                                                                    |                                      |                                                 |                         |          |        |
| trsia.                                                                                                    | 10月16日支1                                                                                                    | 14:59                                                                                                    |                                                                                                    |                                      |                                                 |                         |          |        |
| 199-42                                                                                                    | データ花子                                                                                                    |                                                                                                    |                                                                                                    |                                      |                                                 |                         |          |        |
| 展込元情報                                                                                                    |                                                                                                    |                                                                                                    |                                                                                                    |                                      |                                                 |                         |          |        |
| R M.CIRE                                                                                                    | 青山支店(100                                                                                                    | 121e                                                                                                    | 507 梁金祥勒月口座                                                                                                    |                                      |                                                 |                         |          |        |
| NUEBIO-F                                                                                                    | 1254567391                                                                                                    |                                                                                                    |                                                                                                    |                                      |                                                 |                         |          |        |
| BIEB'S                                                                                                    | (1954)(1                                                                                                    |                                                                                                    |                                                                                                    |                                      |                                                 |                         |          |        |
| <b>第</b> 总理题内容                                                                                                    |                                                                                                    |                                                                                                    |                                                                                                    |                                      |                                                 |                         |          |        |
| 件数                                                                                                    | 1                                                                                                    |                                                                                                    |                                                                                                    |                                      | 414                                             |                         |          |        |
| 支払金額合計                                                                                                    |                                                                                                    |                                                                                                    |                                                                                                    | 4.00                                 | F9000.00                                        |                         |          |        |
| 先方負担手数料合計                                                                                                    |                                                                                                    |                                                                                                    |                                                                                                    |                                      | 1,260円                                          |                         |          |        |
| 153全部合計                                                                                                    |                                                                                                    |                                                                                                    |                                                                                                    | 3.96                                 | 8.740円                                          |                         |          |        |
| 医达手数料合計                                                                                                    |                                                                                                    |                                                                                                    |                                                                                                    |                                      | 1,050円                                          |                         |          |        |
|                                                                                                    |                                                                                                    |                                                                                                    | 全4件(1~4件を表示中)                                                                                                    |                                      | 1ページ単の                                          | A∓#8:[                  | 017 E    | 888    |
| 10-1-12前 ④前-1-                                                                                                    | 9                                                                                                    | 5                                                                                                    | 8 7 8 ⊮ 10 11 12 13 14                                                                                           |                                      |                                                 | 3:4-9                   | () 10-C- | "汉次 ** |
| 常和人名                                                                                                    | ASS.                                                                                                    | #8                                                                                                    | CIE番号 CONBND/副客コード                                                                                               | 090                                  | 010                                             | OF DEAL                 | 4D 0     | (19)   |
| 日本語を                                                                                                    | A.OPIEB(222)                                                                                                    | 8.4                                                                                                    | 2300001 400                                                                                                    | 1,000,000                            |                                                 | 6 1.00                  | 6,000    | 315    |
| 日本商事                                                                                                    | 517デージ第17(000回<br>曹洲支送(001)                                                                                                    | **                                                                                                    | 2100002 LCD:<br>A 1234567660 12345                                                                               | 1,000,000                            |                                                 | 215* 99                 | 0,68     | 210    |
| 日本語事<br>5585527535                                                                                                    | NTTデーク設行(990日)<br>豊洲支送(001)                                                                                                    | 12.8                                                                                                    | DOOD NATION TO                                                                                                   | 1,000,000                            |                                                 | 315* 99                 | 0.685    | 255    |
| シカー(ドウラドウサンくカ<br>18(ドウ)ドウサン(カ                                                                                                    | 11.代目行(0020)<br>インターネット共活(444)                                                                                                    | 24                                                                                                    | 2100004                                                                                                    | 1,000,000                            |                                                 | 400+ 10                 | 6370     | 215    |
| 10ページ前 回前ペー                                                                                                    | IJ.                                                                                                    | 5                                                                                                    | 0 7 8 9 10 11 12 13 14                                                                                           |                                      |                                                 | 决心                      | 10-0-    | 切皮 **  |
| HULL HARDERHA                                                                                                    | 1 N. D. MARCH 20HILL                                                                                                    | 22124                                                                                                    | NET CHERTON STREET                                                                                               |                                      |                                                 |                         |          |        |
| 水过去场份                                                                                                    |                                                                                                    |                                                                                                    |                                                                                                    |                                      |                                                 |                         |          |        |
| R226                                                                                                    | <b>二次支援</b> 支付                                                                                                    | - 25분                                                                                                    |                                                                                                    |                                      |                                                 |                         |          |        |
| ALCONIN                                                                                                    | 2010年10月13                                                                                                    | B 1786005                                                                                                    |                                                                                                    |                                      |                                                 |                         |          |        |
|                                                                                                    | 10月15日世                                                                                                    | 0.09640                                                                                                    | h.##.                                                                                                    |                                      | - 21                                            |                         |          |        |
| ara                                                                                                    |                                                                                                    |                                                                                                    |                                                                                                    |                                      | 0                                               |                         |          |        |
|                                                                                                    | 1. Contraction of the second second s                                                                                                    |                                                                                                    | (金角)                                                                                                    | 20文字以内(半)                            | ATT D                                           |                         |          |        |
|                                                                                                    |                                                                                                    |                                                                                                    |                                                                                                    |                                      |                                                 |                         |          |        |
| <ul> <li>二重振込管告/知込</li> <li>ただいまの時間は200<br/>304.対応数式で入力<br/>304.対応数式で入力</li> <li>取ら目の:58100770000<br/>前時内容をご確認の」</li> <li>取ら目58810770000</li> </ul>                                                                                                    | 思確認<br>4.対応形式で入力した50代<br>した50代報告総新して取ら<br>した50代報告使用する場合<br>300834で個内官の取引成<br>上、取引き締結する場合は1                                                                                                    | 6 MRU (82/8<br>16 MRU (82/8<br>111 - #1207<br>112 - #1207<br>112 - #1207<br>112 - #1207                                                                                                    | このまでみ。<br>現会は1期引き線話する1のチェック<br>中期し、利用可能時間に改めて来)<br>ナでおります。<br>1する1のチェックボックスをチェック、                                | がっクスモチょう<br>間を行ってくだき<br>てください。Im     | 996 C CE2<br>10 - (1121144<br>707400 120 1      | 1<br>1<br>1             |          |        |
| 二金融設置各/型)<br>ただいまの時間に30m<br>90年月2日かで入力<br>90年月2日かで入力<br>10日前に305070000<br>前時内容をご確認の)<br>戸で引きまする<br>10日前日                                                                                                    | 思確認<br>血対応的式で入力したEDH<br>したEDH植植を破壊して着く<br>したEDH植植を使用する場合<br>200824で精神な使用する場合<br>200824で精神な使用する場合<br>200824で精神な使用する場合に                                                                                                    | nneu (e.m.<br>Istante e e<br>Itt., witte<br>U.S.Strifte<br>Testisten                                                                                                    | ここんでん。<br>現在は1915年間はする1のチェック<br>中秋し、利用中国時間に改めて来<br>しております。<br>1961のチェックポックスをチェック。                                | がポックスをチョー<br>目を行ってくだき<br>ってください。[00  | 9567 (7)<br>16 (1121)<br>19 (1121)<br>19 (1120) | 3().<br>uectroni)<br>1] |          |        |
| 二金額込着さく思う     ただいまの時間は30m     Societyで入が     Societyで入が     Societyで入が     Districtionののの     の時内容をく確認の )     P むけちゅれても     Elize情報     #認知行時記録号曲                                                                                                    | 思確認<br>- 利息市成で入力した50m<br>した60m時候を増加して新た<br>した10m時候を増加して新た<br>した50m時候であり続<br>- 新行ら後継続する場合は「<br>- 新行ら後継続する場合は「                                                                                                    | 新聞し 使用<br> を除意すら<br> は、水道で<br>取ったけ付け<br>取らりを除り                                                                                                    | Cole UAL<br>細胞は一般が目を見らりまった<br>中期に、利用するので、数<br>ております。<br>するこのチェックネックスをチェック、<br>またこのシュースをディックス                     | ッポックスをチョー<br>回転行ってくださ<br>ってください。[00  | 920.00000000<br>10.0000000000000000000000000    | 11.<br>11               |          |        |
| ● 二番酸石(54)/20<br>● 九谷(12,0%)/20<br>● 九谷(12,0%)/20<br>● 小田(12,0%)/20<br>● 小田(12,0%)/ | 思想道:<br>山北市県子校大力に人たい<br>いたの時間号を増加して教行<br>したの時間号を増加して教行<br>したの時間号を増加しても増加し<br>したの時間号であった。<br>したの時間号での<br>したの時間号での<br>したの<br>したの時間号での<br>したの<br>したの<br>したの<br>したの<br>したの<br>したの<br>したの<br>した                                                                                                    | 4 milit (f. m<br>  4 milit (f. d<br>  1 milit (f. d<br>  1 milit (f. d)) (f. d)) (f. d) | くさん ビイル・1988年またのクラック<br>単純化、利用、日本部になめて 和<br>けております。<br>するりのサエックボックステナエック、                                        | がらうスをす。+<br>目的ToTくだきい。 m             | 900, C 4, E 2<br>(0., (10,000)<br>70, WUO 100 1 | No.<br>19               |          | - A    |
| 年後日2日か / 20,<br>                                                                                                    | 思確認<br>- 利花市式で入力に人たい付<br>したい前端単な難して有効<br>したい前端単な難して有効<br>したい前端単な難して有効<br>- からの前にする<br>- からの前にする<br>- からの前にものでの<br>- からの前にする<br>- からの前にする | 新聞に 使用<br> を認識する<br>には、単位で<br>して受けた(1)<br>取られる論問                                                                                                    | くなったみ。<br>「日本」、日本は「日本」のです。<br>中に、日本」「日本」「日本」<br>中に、日本」「日本」<br>「日本」<br>「日本」<br>「日本」<br>「日本」<br>「日本」<br>「日本」<br>「日 | 1ポックスをす + -<br>国を打ってくだき<br>てくだきい。[00 | 920, C CR2<br>1, 1, 102000<br>709001201         | 84<br>Hearaa]<br> ]     | 6        | = A    |

※取引情報に拡張EDI情報が含まれる場合は「**照会」**ボタンが表示されます。「**照会」**ボタンをクリックすると、EDI 情報詳細画面がポップアップ表示されます。

※既に同一取引情報が存在する場合に二重振込警告メッセージが表示されます。依頼内容をご確認のうえ、お取引を 継続する場合は「取引を継続する」にチェックしてください。

※拡張EDI情報を含む振込明細については、平日8:45~19:00に「承認実行」ボタンをクリックしてください。

※全銀EDIシステム(ZEDI)が利用できない、かつEDI情報を含む振込明細が存在する場合に意思確認メッセージが表示されます。

拡張EDI情報を破棄して取引を継続する場合は「取引を継続する」にチェックしてください。この場合、拡張EDI情報 は受取人に通知されませんので、ご注意ください。

# 手順3 承認実行状況確認

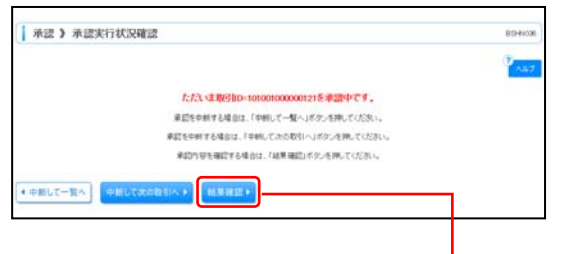

内容確認[総合振込]画面で「承認実行」ボタンをクリック してから、一定時間経過しても承認処理が完了しない場合、 承認実行状況確認画面が表示されますので、「結果確認」 ボタンをクリックしてください。 承認実行状況確認画面が表示されない場合は、手順4へお 進みください。

── 結果確認

※「結果確認」ボタンをクリックしてから、一定時間経過しても承認処理が完了しない場合も、本画面が再表示されます。 ※「中断して次の取引へ」ボタンをクリックすると、取引の承認実行を中断し、次の取引の承認をすることができます。

#### 手順4 承認完了

| 承認 } 承認和                                   | 果(総合版込)                                        |                        |             |                               |              |                |            | 8102030           |
|--------------------------------------------|------------------------------------------------|------------------------|-------------|-------------------------------|--------------|----------------|------------|-------------------|
| REPORTER .                                 | *#27                                           |                        |             |                               |              |                |            | D                 |
| TORNERD,RLt.                               |                                                |                        |             |                               |              |                |            | 147               |
| RI-CITE IN                                 |                                                |                        |             |                               |              |                |            |                   |
| to ci st m                                 | #12:44                                         |                        |             |                               |              |                |            |                   |
| etim                                       | interneting                                    | 1                      |             |                               |              |                |            |                   |
| PLAN                                       | 和出现法                                           |                        |             |                               |              |                |            |                   |
| BRACH                                      | 200410806                                      |                        |             |                               |              |                |            |                   |
| N EL AL                                    | 10月15日末日                                       | Li, + 10               |             |                               |              |                |            |                   |
|                                            | 9-383                                          |                        |             |                               |              |                |            |                   |
| -                                          |                                                |                        |             |                               |              |                |            |                   |
| R KLIN                                     | *4.8.18(10)                                    | -                      |             | ACR.                          |              |                |            |                   |
| AU.4:-7                                    | 1224/9784                                      |                        |             |                               |              |                |            |                   |
|                                            | 1011210                                        |                        |             |                               |              |                |            |                   |
| NAMERAN                                    |                                                |                        |             |                               |              |                |            |                   |
| 10                                         | - 55                                           |                        |             |                               |              | 318            |            |                   |
| K. S MOH                                   |                                                |                        |             |                               |              | 1.001.00079    |            |                   |
| *******                                    |                                                |                        |             |                               |              | 94175          |            |                   |
|                                            |                                                |                        |             |                               |              | 2,949,22199    |            |                   |
| NOTHING .                                  |                                                |                        |             |                               |              | 14/19          |            |                   |
|                                            |                                                |                        |             |                               |              | 11-5 BOAT      | 8-82: 10/8 |                   |
|                                            | -9                                             | ж                      | */#4<br>7 1 | 1~3週世表示中9<br>9 10 11 12 13 14 |              |                | -28        | 10-12 <b>8 -</b>  |
| 285<br>文章人名                                | 全部提供名<br>末以名                                   | 88.0                   | 0.844       | DISM/W83-7                    | *8.28<br>(PD | RARBSBN<br>(PD | 100 CFD    | BATER (PD         |
| e目本商事<br>おしたかけいさ                           | 大手町第日(1110)<br>丸の内太道(110)                      | **                     | 2100000     | EDU:                          | 1.000,000    |                | 1,000,000  | 2(2               |
| 1日 年続春<br>528563751巻                       | 2017年-22歳円(1880)<br>豊利支援(1885)                 |                        | 2110102     | ALDANA'BRICHAN                | 1,010,011    | 312+           | 101,027    | 218               |
| 10046414042001                             | れ構動作(1103)<br>インターネット実法(144)                   | **                     | 2120004     | 新聞20123214147800<br>第第22 -    | 1,291,201    | -00*           | 88,379     | 313               |
| 10-1-12 B B                                | ッジ<br>自己手放れが異なら時に長平                            | atar.                  | 17.1        | # 10 11 12 13 i4              |              | 1              | H-28       | 104+97 <b>8</b> = |
| TOJ. RARBEBRIC                             |                                                |                        |             |                               |              |                |            |                   |
|                                            |                                                |                        |             |                               |              |                |            |                   |
| 103. 2.7.8.0+01121<br>#22.4.11.10<br>#22.8 | _33R2:7                                        | -2.5.M                 |             |                               |              |                |            |                   |
| 424114<br>42414<br>424                     | -3824.7<br>##026.7                             | -3.8.8<br>-3.8.7       |             |                               |              |                |            |                   |
|                                            | -3424.7<br>##924.7<br>2014.01413<br>2014.01413 | -3#7<br>-3#7<br>174009 |             |                               |              |                |            |                   |

入出金明細照会[全銀]

企業が持つ口座への入金や出金(振込や引き落とし等)の情報(入出金明細情報)の照会を、全銀協規定 形式で行うことができます。

支払企業が設定した取引情報や受発注情報等(拡張EDI情報)をXML形式で取得することができます。

※ 1. ご利用時間は平日8:45~21:00です。拡張EDI情報は平日8:45~19:00に取得することができます。

- 2. 入出金明細情報は1時間ごとに更新します。 必要に応じて、「入出金明細照会[ANSER]」をご利用ください。
  - 3. 複数の口座の入出金明細情報を1つのファイルで取得することはできません。
  - 4. XML形式のファイルフォーマットは、全銀協ホームページ (<u>https://www.zenginkyo.or.jp/news/detail/nid/8335/</u>) をご参照ください。

#### 業務を選択 手順1

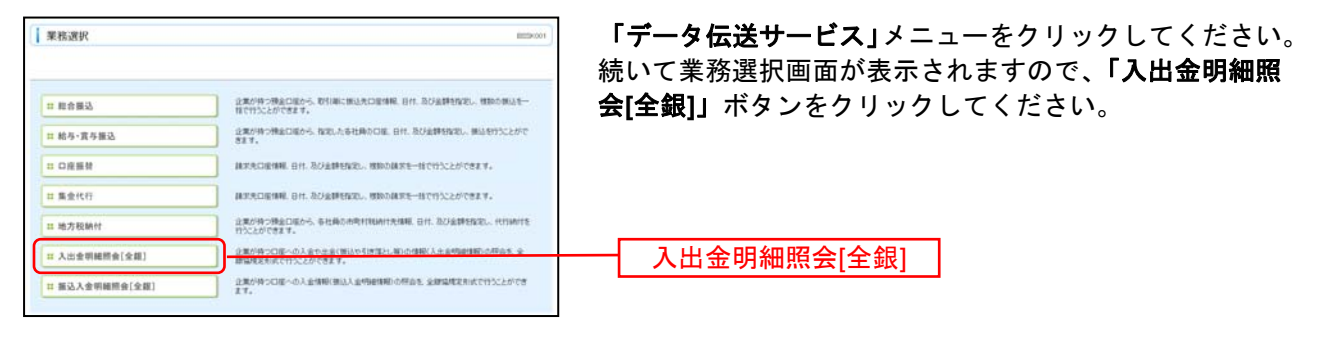

#### 手順2 条件指定

| 入出金明細照                                                            | 【会【全観】】 条件指定                                                                                              |                                  |                                          | Bradoo                                           | 🚽 条件指定画                  |
|-------------------------------------------------------------------|----------------------------------------------------------------------------------------------------|----------------------------------|------------------------------------------|--------------------------------------------------|--------------------------|
| · #191882 = 15.9                                                  | 難 = 照会結果                                                                                                  |                                  |                                          |                                                  | 🥫 座をチェッ                  |
| 際会結果ファイル O<br>総合結果ファイル OALE<br>ファイル むキゼス専門面                       | ML形成の取得状況確認<br>がいか取得状況確認<br>前のAL制成のファイルをジウンローF1                                                           | アイル町得状況機能(104.形)<br>できます。        | れ)ボタンを押してくだれ                             | с <mark>~ла</mark>                               | ■ 後、「 <b>次へ</b> 」        |
| 27代8章将长说错<br>(091.形式)                                             | ш.,                                                                                                    |                                  |                                          |                                                  |                          |
| 大出金明細胞会任金<br>対象の単、核由品体を要<br>一核して行会する場合は、<br>一体してファイルを取得す<br>(だみい。 | 個いの条件指定<br>秋の上、はへいたシュルのでださい。<br>対象ロ道をいう優快の上、阿台高件で<br>さる場合は、対象ロ道をいう勝時の上、明                                  | "すべての明確を行為"を載3<br>6点条件で"すべての明確を行 | むて検索した後に長示さ<br>始*を朝的して検索した6              | れる「一種原音」ボタンを押してください。<br>あこ表示される「一種コティル取得」ボタンを押し  | .τ.                      |
| 》対象口授<br>調整                                                       |                                                                                                    |                                  |                                          | 10年 1月25日 1日 1日 1日 1日 1日 1日 1日 1日 1日 1日 1日 1日 1日 | 8)<br>75                 |
|                                                                   | 3066                                                                                                    | **8                              | CIKE-9                                   | CIEFE                                            |                          |
|                                                                   |                                                                                                    |                                  |                                          |                                                  |                          |
| 0 MURSO                                                           | 900                                                                                                    | 7.4                              | 1234567                                  | 資金移動用口徑                                          |                          |
| <ul> <li>回 単山東省(x)</li> <li>ロ インターネット</li> </ul>                  | 000<br>F 東陽 (20曲                                                                                          | 24<br>24                         | 1234967                                  | 資金特動用口徑<br>                                      | ─── 対象口座                 |
| □ 単山支送(N<br>□ インターネッ<br>□ インターネッ<br>□ インターネッ<br>□ 全洲支送(N          | 000<br>  京道(2003)<br>  京道(2003)<br>  110                                                                  | 24<br>24<br>24<br>24             | 1234567<br>1111111<br>2222222<br>1000214 | 資金特動用口座<br>-<br>インター3 注着用<br>代表口座                | ┃                        |
|                                                                   | 000<br>米国(2000)<br>・国営(2000)<br>※ オーへて、0.5時間を形成<br>日本部(2005/10)<br>(VVVVAACC)<br>(VVVVAACC)<br>(VVVVAACC) |                                  | 1234567<br>1111111<br>2000202<br>1000214 | 完全特别用口徑<br>-<br>-<br>インクー3-支援用<br>代表口徑<br>で      | │<br>→ 対象口座<br>→<br>照会条件 |

画面が表示されます。対象口座から照会する口 ックし、照会条件から照会対象と勘定日を選択 」ボタンをクリックしてください。

※「ファイル取得状況確認(XML形式)」ボタンをクリックした場合は、手順6へお進みください。

# 手順3 結果一覧

| 単作符<br>NHM代料ます<br>シティルを取り<br>・初して発き<br>・初してファー<br>・目前会」、<br>・<br>入出金 | 部日 =<br>「ち頃白は<br>キアち場白<br>(アち場合<br>(アち場合<br>(アち場合<br>(アち場合<br>(アち場合<br>(アち場合)<br>(アち場合<br>(アち場合)<br>(アち場合)<br>(ア)<br>(ア)<br>(ア)<br>(ア)<br>(ア)<br>(ア)<br>(ア)<br>(ア | 6米一覧 2 開設記<br>いた、対象の明確保持を選<br>いた、対象の明確保持を送<br>に、対象の明確保持をつい<br>に、対象の明確保持をつい<br>たり、取得のころいでは、<br>会給来一覧 | 第<br>第四の上、1<br>第四の上<br>1<br>第四の二<br>第四の二<br>第<br>第二<br>第<br>第<br>第二<br>第<br>二<br>第<br>二<br>二<br>二<br>二<br>二<br>二<br>二<br>二<br>二<br>二 | 居会」ぎうン1<br>し 「ファイル市<br>ビスし、<br>」ぎうンを用し<br>ビぞうわている | 目前してくだめい。<br>博へ口が見た名前し<br>てくだれい。<br>人名金明線情報的 | CCERL.<br>BESURT.                   | -ume r        | * 11.774AB(# 1                           | 結果一覧<br>「 <b>照会」</b><br>い。<br>照会結果 |
|----------------------------------------------------------------------|----------------------------------------------------------------------------------------------------|----------------------------------------------------------------------------------------------------|----------------------------------------------------------------------------------------------------|---------------------------------------------------|----------------------------------------------|-------------------------------------|---------------|------------------------------------------|------------------------------------|
| -                                                                    | 20                                                                                                    | 155                                                                                                 |                                                                                                    | -                                                 | 极来起罪:<br>勘定日(自)                              | :全10件<br>概会D                        | 人会会計符数        | 医全全部外数                                   | ボタンを                               |
|                                                                      | *512                                                                                                    | 74775755100                                                                                         | 1.0                                                                                                    | 1234567                                           | 新型目(型)<br>2010年09月27日                        | 2014811 B/1G 11841G                 | 入全合計全額(PD<br> | 18 2 2 2 2 2 2 2 2 2 2 2 2 2 2 2 2 2 2 2 |                                    |
| 0                                                                    | *5.0                                                                                                    | 64-4110300                                                                                          | **                                                                                                    |                                                   | 2010年09月21日<br>2010年09月20日                   | 2010/01/2018 104229                 | 198<br>11.625 | 200                                      |                                    |
| 0                                                                    | 11.9.3                                                                                                    | 454-471035(202)                                                                                     | ==                                                                                                    | 2222223                                           | 2015年09月20日<br>2010年09月20日                   | 941111000101<br>2010#09月20日 1346259 | 29            | 25/8                                     |                                    |
| 0                                                                    |                                                                                                    | ABROAD STREET                                                                                       |                                                                                                    | LOOPER .                                          | 2010年09月20日                                  | 0F1111000100                        | 3,5179        | 12219                                    |                                    |

画面が表示されますので、入出金明細照会 照会する明細を選択してください。

ンをクリックして、手順4-1へお進みくださ

イルを取得する場合は、「ファイル取得へ」 ックし、手順4-2へお進みください。

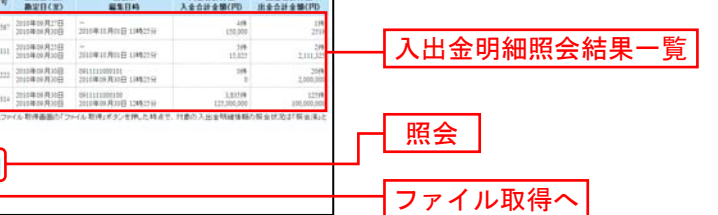

※「一括照会」ボタンをクリックした場合は、一括して明細を照会することができます。 ※「一括ファイル取得」ボタンをクリックした場合は、一括してファイルを取得することができます。

## 手順4-1 照会結果(照会)

| 入出金明歸照会[全銀                                                                                                    | ] 》 概会結果           |                              |                | BAQ000                                                                                                    |
|----------------------------------------------------------------------------------------------------|--------------------|------------------------------|----------------|----------------------------------------------------------------------------------------------------|
| · 常持能主 = 結果一覧 = #                                                                                                    | 的結果                |                              |                | P                                                                                                    |
| WEOGACIERON#C4.                                                                                                    |                    |                              |                | · 44.7                                                                                                    |
| 9 対象口座                                                                                                    |                    |                              |                |                                                                                                    |
| <b>把会口</b> 種                                                                                                    | 7月725月2(100) 登通 1  | 234567 直全特動用口徑               |                |                                                                                                    |
| ● 照会条件                                                                                                    |                    |                              |                |                                                                                                    |
| M2B(0)~M2B(30)                                                                                                    | 2010年08月27日~20     | 10年06月20日                    |                |                                                                                                    |
| HOD NO.                                                                                                    | 1010011000102      | * LL -                       |                |                                                                                                    |
| and the                                                                                                    | Sconton D 1945     | POR .                        |                |                                                                                                    |
| 1 熊会結果                                                                                                    | _                  |                              |                |                                                                                                    |
| 出生自計算時                                                                                                    |                    |                              |                | 449<br>http://doi.org/14                                                                                                    |
| 人全合計件数<br>入全合計合数                                                                                                    |                    |                              |                | 5/0<br>17.000円                                                                                                    |
| 154                                                                                                    |                    |                              |                | 10.000.000Fl                                                                                                    |
| 10-1-578 B R-1-57                                                                                                    |                    | £10#€1~10#€<br>1 2 3 4 5 6 7 | N田中)<br>日 日 10 | 11-1-2月1日日<br>11-1-2月1日<br>11-1-2月11日<br>11-1-2月11日<br>11-1-2月11日<br>11-1-2月11日<br>11-1-2月11日<br>11-1-2月11日<br>11-1-2月11日<br>11-1-2月11日<br>11-1-2<br>11-1-2<br>11-1 |
| (288)<br>(888)                                                                                                    | 忠宝金颜(PP)<br>(内他店等) | 入全全耕(円)<br>(内他店券)            | RESIST.59      | 構習<br>施品紙紙人名/同約者番号                                                                                                    |
| 2010年06月27日<br>(2010年06月25日)                                                                                                    |                    | 000.8<br>(0)                 | Ra             | 201772017830<br>Fastad                                                                                                    |
| 2010年06月30日<br>(2010年06月20日)                                                                                                    | 2,519<br>(2,519)   |                              | mia -          | 11/7/12/4)<br>0212122121                                                                                                    |
| 2010年09月30日<br>(2010年09月39日)                                                                                                    |                    | 2,000                        | 他回带入会          | 90'57'3420'B<br>1920'2-420'2                                                                                                    |
| 2010@00/P30E<br>(2010@00/P30E)                                                                                                    | 2.519              |                              | 交換             | パコワアバルテキョウ<br>11パナショウナン                                                                                                    |
| 2010年09月30日                                                                                                    |                    | 3.000<br>(0)                 |                | 42737/2F437<br>F37/72                                                                                                    |
| (2010年09月29日)                                                                                                    | 2,510              |                              | その後            | 7737725319430<br>H31020                                                                                                    |
| 2010809/22(E)<br>2010809/27E<br>(2010809/25E)                                                                                                    | 62:6100            |                              | 477            | 71/20042                                                                                                    |
| (2010#00月27日<br>(2010#00月27日<br>(2010#00月28日)<br>(2010#00月29日)                                                                                                    | (2:610)            | 5.000                        | 412            | 101212122121                                                                                                    |
| (20108008(20E))<br>poto8008(20E)<br>20108008(20E)<br>20108008(20E)<br>20108008(20E)<br>20108008(20E)<br>20108008(20E)                                                                | 22510              | 5.00                         | 31             | 10070212101<br>10077701(F43)<br>10070                                                                                                    |
| (2010/800/8/2018)<br>2010/800/8/2018)<br>2010/800/8/2018)<br>2010/800/8/2018)<br>2010/800/8/2018)<br>2010/800/8/2018)<br>(2010/800/8/2018)<br>(2010/800/8/2018)<br>(2010/800/8/2018) | 2,519              | 1.000<br>2.000<br>(00        | 21             | 0479102021<br>9237970219430<br>14300<br>9237970219430<br>14300                                                                                                    |

# 手順4-2 照会結果(ファイル取得)

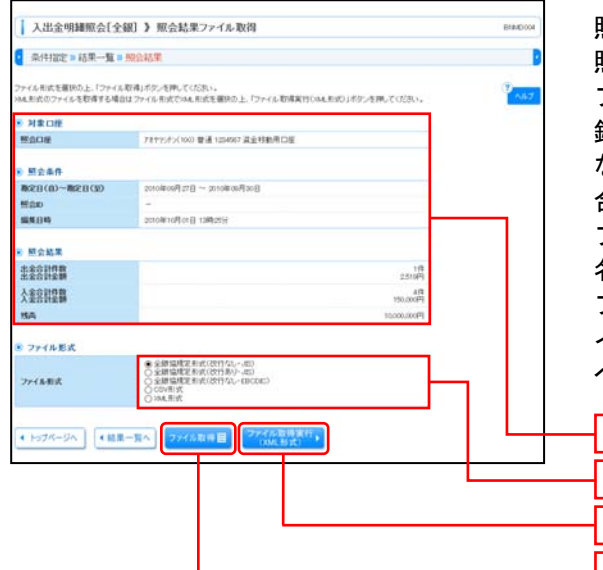

照会結果ファイル取得画面が表示されます。 照会結果をご確認後、ファイル取得することができます。 ファイル形式から「全銀協規定形式(改行なし・JIS)」「全 銀協規定形式(改行あり・JIS)」「全銀協規定形式(改行 なし・EBCDIC)」「CSV形式」のいずれかを選択した場 合は、「ファイル取得」ボタンをクリックしてください。 ファイル保存ダイアログが表示され、指定したファイル 名、選択したファイル形式で保存することができます。 ファイル形式から「XML形式」を選択した場合は、「ファ イル取得実行(XML形式)」ボタンをクリックし、手順5 へお進みください。

| 照会結果       |       |
|------------|-------|
| ファイル形式     |       |
| ファイル取得実行(X | ML形式) |
| ファイル取得     |       |

#### 手順5 XMLファイル取得受付結果

| 入出金明編照会[全                                     | 銀] 》 XML.7ァイル 取得受付結果                   | BAADOUS | │ XMLファイル取得受付結果画面が表示されますので、「 |  |  |  |  |
|-----------------------------------------------|----------------------------------------|---------|------------------------------|--|--|--|--|
| 以下の内容のファイルOML形式)<br>使けわるご確認の上、ファイル取)          | の取得を知けたすました。<br>身状見機器運動からダウンロードしてください。 | (TAB)   | 容をご確認のうえ、「ファイル取得状況確認 (XML形式) |  |  |  |  |
| ■ XMLファイル情報                                   |                                        |         | ギカンホカリッカレナノださい               |  |  |  |  |
| \$ttp                                         | 1110/015120667                         |         | ハダノをクリックしてくたさい。              |  |  |  |  |
| 受付日時                                          | 2018/#11/9[16:8] 13#039H               |         |                              |  |  |  |  |
| 利果口推                                          |                                        |         |                              |  |  |  |  |
| 標合O種                                          | 7月17月(100) 登通1234807 盗虫村動用口座           |         |                              |  |  |  |  |
| 8 MAAA                                        |                                        |         |                              |  |  |  |  |
| MEED(0)~MEED(0)                               | 2010/lites/F[27]E ~ 2010/lites/F[20]E  |         | ── XMLファイル取得受付結果             |  |  |  |  |
| 相合的                                           | 0911113000101                          |         |                              |  |  |  |  |
| 188.040                                       | 2010/#10/B018 19#0259                  |         |                              |  |  |  |  |
| ◎ 照会結果                                        |                                        |         |                              |  |  |  |  |
| 出金合計件数<br>出金合計金額                              | 10<br>2.5169                           |         |                              |  |  |  |  |
| 人业名利亚斯                                        | 4時<br>150,000円                         |         |                              |  |  |  |  |
| 554                                           | 10.000.006F1                           |         |                              |  |  |  |  |
| <ul> <li>▲ Hydre-de</li> <li>▲ Hit</li> </ul> | 其一覧へ<br>(1946.55葉)                     |         | ファイル取得状況確認(XML形式)            |  |  |  |  |

#### 手順6 XMLファイル取得状況確認

| 1362.8 | がかむ情報は説  | 定されませんので、ファイル取得                              | 本を提出すこけ事(259い                                               | +<br>PROMICIE CLORIDAN                           |                                            | 187                  |
|--------|----------|----------------------------------------------|-------------------------------------------------------------|--------------------------------------------------|--------------------------------------------|----------------------|
| 2741   | 中取得状况一致  | r.                                           | 048                                                         |                                                  |                                            |                      |
| -      | 10/0/100 | 受付取(通路)<br>受付日時                              | Racie                                                       | 制定日(8)<br>制定日(5)                                 | 型白の<br>編集日時                                | CEDI-104.FEBO        |
| ۰      | 103 P    | 11181001000006<br>2018/070/012 10/01059      | 10月-キッキッチック(202)<br>業通2000000000000000000000000000000000000 | 2010年00月30日<br>2010年00月30日                       | 0011111000101<br>2010年0月30日 13時25分         | 10.000f<br>(5.585 ft |
| 0      | 取得完7     | 11163003000004 (1)<br>20164630/101 E 1040039 | H12-P>-00013<br>12-# 1000234                                | 2010年00月30日<br>2010年00月30日                       | 00111111000100<br>2010年06月30日 13時25分       | 500f<br>(300f        |
| 0      | 104元7    | 11181001000004 (2)<br>2018910/011111 1090259 | 127-F>-0010<br>1000034                                      | ponoiecose acie<br>ponoiecose                    | 0011111000100<br>2010#08/530(E)12#0259     | (2)1                 |
| 0      | -        | 111810010000002<br>2018/010/j 01 E 13/0/25/0 | 102//P2-(001)                                               | Donolecol and<br>Donolecol and<br>Don Receiption | 00111111000100<br>2010年0月30日 13時25分        | (2017                |
| 0      | 和身死了     | 11181001000001<br>2018/#10/#10/#10/#1090     | F##7070(100)                                                | 2000 BOOR 27 E                                   | 00111111000501<br>20108/10/R01El 1386/2019 | 0.41                 |

XMLファイル取得状況確認画面が表示されますので、ファイル取得状況一覧から対象の明細を選択し、「ファイル 取得」ボタンをクリックしてください。 ファイル保存ダイアログが表示され、指定したファイル 名、XML形式で保存することができます。

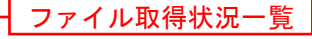

ファイル取得

※EDI取得状態については以下の表を参照してください。

| EDI取得状態       | 説明                                                        |
|---------------|-----------------------------------------------------------|
| 取得ウマ          | 拡張 EDI 情報の取得が完了している状態。                                    |
| <b>拟</b> 待元 ] | ※ファイル取得後、次回本画面遷移時には表示されない                                 |
| 取得中           | 拡張 EDI 情報の取得中のため、拡張 EDI 情報はなく、EDI キー情報としてファイル取得できる状態。     |
| 取得不能          | 拡張 EDI 情報の取得が失敗したため、拡張 EDI 情報ではなく、EDI キー情報としてファイル取得できる状態。 |
| ※1. 拡張EDI情報   | は、平日8:45~19:00に取得することができます。                               |

2. XMLファイルは、「ファイル取得」実行から2週間(14日間)以内に保存してください。

#### 振込入金明細照会[全銀]

企業が持つ口座への入金情報(振込入金明細情報)の照会を、全銀協規定形式で行うことができます。 支払企業が設定した取引情報や受発注情報等(拡張EDI情報)をXML形式で取得することができます。

- ※ 1. ご利用時間は平日8:45~21:00です。拡張EDI情報は平日8:45~19:00に取得することができます。
  - 2. 振込入金明細情報は1時間ごとに更新します。 必要に応じて、「振込入金明細照会[ANSER]」をご利用ください。
  - 3. 複数の口座の振込入金明細情報を1つのファイルで取得することはできません。
  - 4. XML形式のファイルフォーマットは、全銀協ホームページ(<u>https://www.zenginkyo.or.jp/news/detail/nid/8335/</u>) をご参照ください。

#### 手順1 業務を選択

|   | ↓ 果務選択                                 | 000                                                              | 「 <b>データ伝送サービス」</b> メニューをクリックしてください。  |
|---|----------------------------------------|------------------------------------------------------------------|---------------------------------------|
|   |                                        |                                                                  | 続いて業務選択画面が表示されますので、「 <b>振込入金明細</b>    |
|   | ## # # # # # # # # # # # # # # # # # # | 注意が持つ残余口能から、取り継に振込先口能体施、日付、及び金額を加定し、増加の振込を一<br>性やかえたができます。       | <b>照会[全銀]」</b> ボタンをクリックしてください。        |
|   | □ 結与・賞与推込                              | 2.200時つ機会口道から、なおした各社員の口道、日代、私び会評時なおし、横公を行うことがで<br>まます。           |                                       |
|   | 二 口座振行                                 | MARCHAN BH. BOAMENRE, MINDARE-HCHICLACCERY,                      |                                       |
| l | <b>甘 集全代行</b>                          | MURDENN BH. BH. BUSHERD, MODARE-BCHICLESCERT.                    |                                       |
|   | II 地方税納付                               | 企業が持つ機会口能から、多社員の市時料料時付先得用、日付、並び金額を指定し、代刊時付を<br>行うことができます。        |                                       |
|   | 二 入出金明純照会[全雄]                          | 企業が持つ口度への入金や生金(第込や予想得とし等)の情報(人生金明緑情報)の符合を 全<br>線倫理定約(の行うことができます。 |                                       |
|   | # 描込入金明細胞会[全線]                         | 17.                                                              | ───────────────────────────────────── |
| 1 |                                        |                                                                  |                                       |

# 手順2 条件指定

|                                               | 入入金明細照会[全象                                                                                                    | D 》条件指定                                                                                                    |                              |                              | BRIDOOS                                                                                                    | 条件指定画                                 |
|-----------------------------------------------|----------------------------------------------------------------------------------------------------|----------------------------------------------------------------------------------------------------|------------------------------|------------------------------|----------------------------------------------------------------------------------------------------|---------------------------------------|
| <b>*</b> ##                                   | ·批記 = 結果一覧 ⇒ 除                                                                                                 | 食結果                                                                                                    |                              |                              | 2<br>• • • • • •                                                                                                    | 座をチェッ<br>後、 <b>「次へ</b> 」              |
| 服会結算                                          | Eファイル OXML形式の                                                                                                  | 取得状況確認                                                                                                    |                              |                              |                                                                                                    |                                       |
| 目白結果フ<br>ファイル取得                               | アティル(XML用)のの取得は<br>特状況通知道語でXAL用いた                                                                              | 兄を確認する場合は、「ファイ」<br>のファイルをダウンロードできる                                                                             | LEIWICR朝鮮(XML形)が<br>L学。      | いポタンを押してください                 | le .                                                                                                    |                                       |
| 2748<br>0                                     | 」推荐状况接望。<br>ML形式)                                                                                              |                                                                                                    |                              |                              |                                                                                                    |                                       |
| 医达入分                                          | 2町鐘明会[全観]の条                                                                                                    | 14 10:07                                                                                                    |                              |                              |                                                                                                    |                                       |
| ー値して発<br>一様してつ<br>ださい。                        | (会する場合は、対象口座を)<br>アイルを取得する場合は、対                                                                                | つ着併の上、厚会条件です。<br>車口能を1つ獲快の上、税会は                                                                                | っての明確を探会"を兼け<br>長件で"すっての明確を除 | して検索した頃に表示され<br>会*を確認して検索した頃 | hも「一種厚白」ボタンを押してくだれい。<br>に表示される「一種ファイル教練」ボタンを押して                                                                                                    |                                       |
| 8 対象(                                         | OÆ                                                                                                    |                                                                                                    |                              |                              | 2018年 (1995年)<br>日本市口県大都上位に開発する<br>日本市口県大都上位に開発する                                                                                                    |                                       |
|                                               |                                                                                                    | 支持名                                                                                                    | #8                           | 口座番号                         | CHE/E                                                                                                    |                                       |
| 12                                            | 商山支送(1909                                                                                                    |                                                                                                    | 24                           | 1254567                      | REFERIOR                                                                                                    |                                       |
|                                               | インターネット支援(202)                                                                                                 |                                                                                                    | 1.4                          | 111111                       | -                                                                                                    | ── 対象口座                               |
| 0.61m<br>H/2775                               |                                                                                                    |                                                                                                    |                              |                              |                                                                                                    |                                       |
| HATE                                          | 41-12-12-12-12-12-12-12-12-12-12-12-12-12                                                                      |                                                                                                    | <b>T</b> 4                   | 2202222                      | インターネット専用                                                                                                    |                                       |
|                                               | インターマット支店(202)<br>豊満支店(001)                                                                                    |                                                                                                    | 78<br>78                     | 2222222<br>1000214           | インターネット専用<br>代表口座                                                                                                    |                                       |
|                                               | インターマ (小支店(202)<br>豊美生活(001)                                                                                   |                                                                                                    | 24<br>24                     | 2303332<br>1000214           | インターネ 水 東岸<br>代表口座                                                                                                    |                                       |
| HATTA                                         | インターマット主法(302)<br>全洲主張(303)<br>年代                                                                              | ●すべての明範を照合<br>○未限会の明確を明合<br>○目前の明確を明合                                                                          | 24<br>24                     | 2222222<br>1000314           | <20-2-4 周期<br>代表口服                                                                                                    |                                       |
| 8888<br>8528                                  | (-)クーキ (+ 美友(000)<br>重用和句(001)<br>集件<br>集                                                                      | <ul> <li>すべての明細を料金</li> <li>・料金の明細を料金</li> <li>・料金の明細を料金</li> <li>・料金油の明晶を料金</li> <li>「たいまたの」</li> </ul>       | The province                 | 220222<br>1000014            | <ul> <li>(ソクーネ)・専用</li> <li>(2)の一ネット専用</li> <li>(2)の一ネット</li> <li>(2)の一ネット</li> <li>(2)の一ネット</li> <li>(2)のーネット</li> <li></li></ul> | 照会条件                                  |
| 8871<br>0<br>0<br>8 M 2 4<br>80 M 8<br>80 M 8 | インター2 小王広(200)<br>単元年間(201)<br>第八日<br>第一日<br>第二日<br>第二日<br>第二日<br>第二日<br>第二日<br>第二日<br>第二日<br>第二日<br>第二日<br>第二 | <ul> <li>すべての明白を好会</li> <li>するのが知られ会</li> <li>からのが用してき。</li> <li>からののがり</li> <li>たらのこ</li> <li>たらのこ</li> </ul> | 管道<br>管道                     | 220222<br>1000014            | 420-F3 小商用<br>(AADIS)<br>で                                                                                                    | ───────────────────────────────────── |

条件指定画面が表示されます。対象口座から照会する口 座をチェックし、照会条件から照会対象と勘定日を選択 後、「次へ」ボタンをクリックしてください。

※「ファイル取得状況確認(XML形式)」ボタンをクリックした場合は、手順6へお進みください。

# 手順3 結果一覧

| 開<br>開<br>開<br>開<br>開<br>開<br>開<br>開<br>開<br>開<br>開<br>開<br>開 | 込入<br>(計20)<br>(注2)<br>(注2)<br>(注2)<br>(注2)<br>(注2)<br>(注2)<br>(注2)<br>(注2 | 全明<br>2 = 結果<br>株計2. 対<br>15株計2.<br>5株計3. | 版合(全報)<br> 一覧 = 開会る<br>(あっりませほう)<br> 1あっりませほう<br> 1あっりませほう<br> - 1550) | ) 照<br>古県<br>三朝の上<br>吉県門の<br>古県して | 会結果-<br>「Web)ぎる:<br>と「ファイル」<br>ごあい。 | 一覧<br>/主用してください。<br>取得へ」ポタン生命         | urceau.                              |                | BFNEDOCZ                   |
|---------------------------------------------------------------|----------------------------------------------------------------------------|-------------------------------------------|------------------------------------------------------------------------|-----------------------------------|-------------------------------------|---------------------------------------|--------------------------------------|----------------|----------------------------|
| -18して<br>「一日日<br>(一日日日)<br>(一日日日)                             | 7 ~ / 5<br>金)、 7 ~<br>人主                                                   | 1999 1999 1999 1999 1999 1999 1999 199    | 2月前は、7一段7<br>2日時月につくいては<br>21前来一覧<br>21前来一覧                            | *44 BF                            | りぞうンさ用                              | して(だれ)。<br>15届は入生物時間<br>務本記<br>商業日(白) | 編0みとなります。<br>第:文4件<br>第会日<br>1000000 |                | - 福方/《山政祥》<br>東清会計作社       |
|                                                               |                                                                            | 將由 77                                     | 17593C100                                                              | 2.0                               | 1294567                             | 2000年08月21日<br>2005年08月30日            | 2011年11月11日 13時25日                   | 4/8<br>131,000 | 18<br>2,510                |
| 0                                                             |                                                                            | Rg ()                                     | 9-491674-00D                                                           | **                                |                                     | 2007年39月21日<br>2005年09月30日            | 2010#10.0018 104029                  | 549<br>13,123  | 2/9                        |
|                                                               |                                                                            |                                           |                                                                        |                                   |                                     |                                       |                                      |                |                            |
| 0                                                             | -                                                                          | 9.8 0                                     | 9-2310-57C20D                                                          | = 8                               | 2222223                             | 2000年00月20日<br>2000年09月20日            | 041111000101<br>2010#04月20日 1344259  | 215            | 20 <b>4</b> %<br>2,000,000 |

※「**一括照会」**ボタンをクリックした場合は、一括して明細を照会することができます。

※「一括ファイル取得」ボタンをクリックした場合は、一括してファイルを取得することができます。

#### 手順4-1 照会結果(照会)

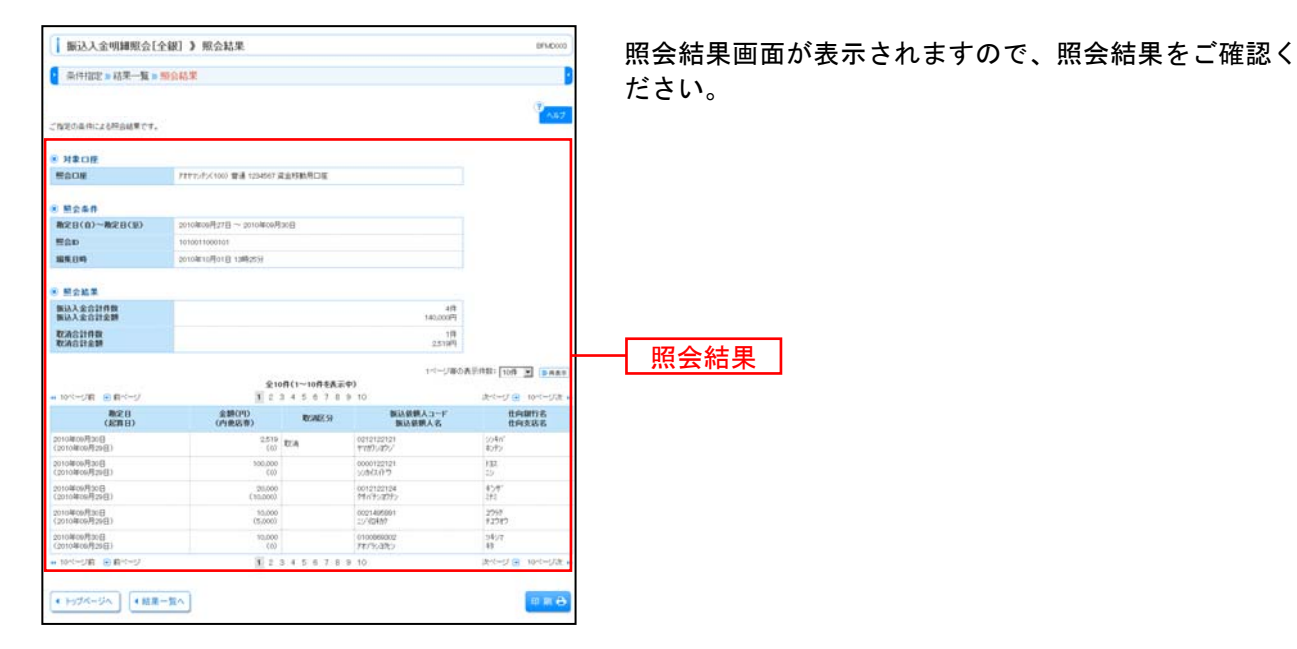

# 手順4-2 照会結果(ファイル取得)

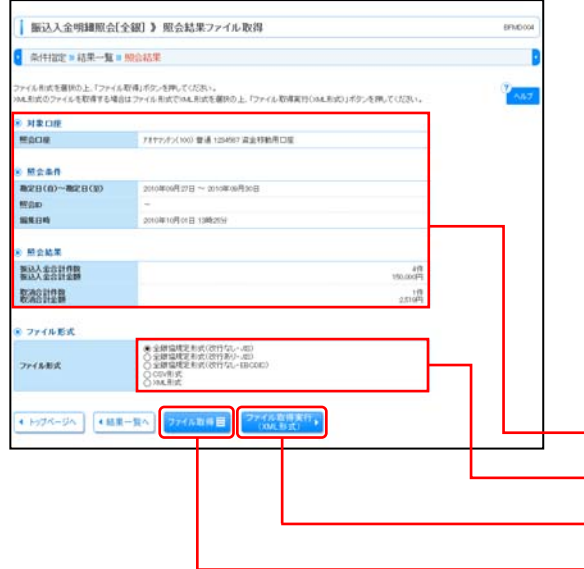

照会結果ファイル取得画面が表示されます。 照会結果をご確認後、ファイル取得することができます。 ファイル形式から「全銀協規定形式(改行なし・JIS)」「全 銀協規定形式(改行あり・JIS)」「全銀協規定形式(改行 なし・EBCDIC)」「CSV形式」のいずれかを選択した場 合は、「ファイル取得」ボタンをクリックしてください。 ファイル保存ダイアログが表示され、指定したファイル 名、選択したファイル形式で保存することができます。 ファイル形式から「XML形式」を選択した場合は、「ファ イル取得実行(XML形式)」ボタンをクリックし、手順5 へお進みください。

| 照会結果            |  |
|-----------------|--|
| ファイル形式          |  |
| ファイル取得実行(XML形式) |  |
| ファイル取得          |  |

#### 手順5 XMLファイル取得受付結果

| 1 版込入金明緯照会[                                                                                                    | 全観】》XMLファイル取得受付結果                      | EPN(DO0) | XMLファイル取得受付結果画面が表示されますので、F  |  |  |  |
|----------------------------------------------------------------------------------------------------|----------------------------------------|----------|-----------------------------|--|--|--|
| は下の内容のファイル(SAL形式)。<br>わけわたご確認の上、ファイル取得                                                                                                    | の取得を受け付けました。<br>は代見職認識調からダウンロードルでください。 | 2 147    | 容をご確認のうえ、「ファイル取得状況確認 (XML形式 |  |  |  |
| <ul> <li>XMLファイル情報</li> </ul>                                                                                                    |                                        |          | ギカンホカリッカレナノゼキい              |  |  |  |
| Stitu                                                                                                    | 121010151234587                        |          | ホダンをクリックしてくたさい。             |  |  |  |
| 党们日時                                                                                                    | 2018年10년 15日 13時(85)                   |          |                             |  |  |  |
| ● 対象口座                                                                                                    |                                        |          |                             |  |  |  |
| MOCH.                                                                                                    | 7月175(100) 音通 1294987 道主特動用口座          |          |                             |  |  |  |
| 8 Mg&##</td><td></td><td></td><td>VMIファイル取得受け結果</td></tr><tr><td>#28(0)~#28(0)</td><td>2010#008127日 ~ 2010#008300B</td><td></td><td>へWILファイル取得交内和未</td></tr><tr><td>MAD</td><td>0981111000101</td><td></td><td></td></tr><tr><td>编集日档</td><td>2010年10月0日 13時259</td><td></td><td></td></tr><tr><td>8 股合結果</td><td></td><td></td><td></td></tr><tr><td>新达入北京計作数<br>新达入北京計畫錄</td><td>84<br>FP000.08</td><td></td><td></td></tr><tr><td>B228H2B</td><td>118<br>2.51049</td><td></td><td></td></tr><tr><td>• H37K-SA</td><td>1-复个) 27代体影响和景绪度,<br>(2016.8)度)</td><td></td><td>ファイル取得状況確認(XML形式)</td></tr></tbody></table> |                                        |          |                             |  |  |  |

#### 手順6 XMLファイル取得状況確認

| 刘応州  | めの目前稿は自   | 記されませんので、ファイル取得                                | する場合はご注意ください                   | •)                         |                                             | 442                    |
|------|-----------|------------------------------------------------|--------------------------------|----------------------------|---------------------------------------------|------------------------|
| 2741 | 业取得状况—1   |                                                | 8:0                            |                            |                                             |                        |
| NH.  | 10/09/000 | 受付的(通道)<br>受付日時                                | MOOM                           | 確定日(8)<br>確定日(35)          | 1000<br>1000                                | 811AB<br>000-304.080   |
| ۰    | 初月中       | 121910011000005<br>2018年10月01日 10時10分          | -0月-3555/57(202)<br>東通 2020202 | 2010年00月30日<br>2010年00月30日 | 09111113000101<br>2010年00月30日 13時25日        | 10.000FB<br>(5.525 FB) |
| 0    | 取得用7      | 121810011000002 (1)<br>20184E10(101日 1346003)  | 1121-F3-10010<br>11-11-1000054 | 2010年00月20日                | 00111111000100<br>20104000/530E 1240259     | 500m<br>(300m)         |
| 0    | 数4年7      | 121010011000002 (2)<br>20104610/10110 13040959 | 132)/75-(001)<br>普通 1000014    | 2010年00月20日<br>2015年00月20日 | 0911111000100<br>2010@00/[308] 1289/2539    | 00/R<br>(25/R)         |
| 0    | 8187 M    | 121910011000000<br>2019#10月01日 13時259          | 137:/7>(001)<br>1000215        | 2010年00月20日<br>日の5月00年0105 | 0911111000100<br>2010年08月30日 13時2559        | (2019)                 |
| 0    | 104元7     | 121810011294567<br>2018#10/5018 10#109         | FETT/F>(100)                   | 2010年08月27日<br>2010年08月30日 | 09111113000501<br>2010#10.P[01:0] 13#0-2559 | 419                    |

XMLファイル取得状況確認画面が表示されますので、フ ァイル取得状況一覧から対象の明細を選択し、「ファイル 取得」ボタンをクリックしてください。 ファイル保存ダイアログが表示され、指定したファイル 名、XML形式で保存することができます。 ファイル取得状況一覧

#### ※EDI取得状態については以下の表を参照してください。

| EDI取得状態    | 説明                                                        |
|------------|-----------------------------------------------------------|
| 取り空フ       | 拡張 EDI 情報の取得が完了している状態。                                    |
| 4251元1     | ※ファイル取得後、次回本画面遷移時には表示されない                                 |
| 取得中        | 拡張 EDI 情報の取得中のため、拡張 EDI 情報はなく、EDI キー情報としてファイル取得できる状態。     |
| 取得不能       | 拡張 EDI 情報の取得が失敗したため、拡張 EDI 情報ではなく、EDI キー情報としてファイル取得できる状態。 |
| ※1 拡張FDI情報 | は、平日8:45~19:00に取得することができます。                               |

ファイル取得

2. XMLファイルは、「ファイル取得」実行から2週間(14日間)以内に保存してください。

# ファイルフォーマット

入出金明細ファイル(全銀協規定形式)

【留意事項】

※全銀協規定フォーマットに準拠します。

※「文字種別」欄「N」は半角数字、「C」は半角文字(漢字を除く、数字を含む)を示しています。 ※使用しない項目は属性「N:数字」の項目はオールゼロ、「C:文字」の項目はオール半角スペースを 設定します。

(1)ヘッダーレコード

| 項目名        | 文字<br>種別                                                                                   | 桁数                                                                                                    | 内容                                                                                                    |
|------------|--------------------------------------------------------------------------------------------|----------------------------------------------------------------------------------------------------|----------------------------------------------------------------------------------------------------|
| データ区分      | N                                                                                          | 1                                                                                                    | 1: ヘッダーレコード                                                                                                    |
| 種別コード      | Ν                                                                                          | 2                                                                                                    | 03:入出金取引明細                                                                                                    |
| コード区分      | Ν                                                                                          | 1                                                                                                    | 0 : JIS                                                                                                    |
|            |                                                                                            |                                                                                                    | 1 : EBCDIC                                                                                                    |
| 作成日        | Ν                                                                                          | 6                                                                                                    | ファイル作成日(和暦)(YYMMDD)                                                                                                    |
| 勘定日(自)     | Ν                                                                                          | 6                                                                                                    | 勘定日(自)(和暦)(YYMMDD)                                                                                                    |
| 勘定日(至)     | Ν                                                                                          | 6                                                                                                    | 勘定日(至)(和暦)(YYMMDD)                                                                                                    |
| 銀行コード      | Ν                                                                                          | 4                                                                                                    | 0158:京都銀行                                                                                                    |
| 銀行名        | С                                                                                          | 15                                                                                                    |                                                                                                    |
| 支店番号       | Ν                                                                                          | 3                                                                                                    |                                                                                                    |
| 支店名        | С                                                                                          | 15                                                                                                    |                                                                                                    |
| ダミー        | Ν                                                                                          | 3                                                                                                    | 000(固定)                                                                                                    |
| 預金種目       | N                                                                                          | 1                                                                                                    | 1:普通、2:当座                                                                                                    |
| 口座番号       | Ν                                                                                          | 10                                                                                                    | 右詰め残り前「0」                                                                                                    |
| 口座名        | С                                                                                          | 40                                                                                                    |                                                                                                    |
| 貸越区分(※)    | Ν                                                                                          | 1                                                                                                    | 取引前残高                                                                                                    |
|            |                                                                                            |                                                                                                    | 1:プラス、2:マイナス                                                                                                    |
| 通帳・証書区分(※) | N                                                                                          | 1                                                                                                    | 1:通帳、2:証書                                                                                                    |
| 取引前残高(※)   | Ν                                                                                          | 14                                                                                                    | 右詰め残り前「0」                                                                                                    |
| ダミー        | С                                                                                          | 71                                                                                                    | 未使用                                                                                                    |
|            | 項目名データ区分種別コードコード区分作成日勘定日(自)勘定日(室)銀行コード銀行名支店番号支店名ダミー預金種目口座番号口座名貸越区分(※)通帳・証書区分(※)取引前残高(※)ダミー | 項目名         文字<br>種別           データ区分         N           種別コード         N           コード区分         N           コード区分         N           小         N           方(市成日         N           勘定日(自)         N           勘定日(室)         N           銀行3         C           支店名         C           ダミー         N           預金種目         N           口座番号         N           口座名         C           貸越区分(※)         N           通帳・証書区分(※)         N           ダミー         C | 項目名         文字<br>種別         桁数           データ区分         N         1           種別コード         N         2           コード区分         N         1           作成日         N         6           勘定日(自)         N         6           勘定日(空)         N         6           銀行名         C         15           支店番号         N         3           支店名         C         15           ダミー         N         10           口座番号         N         10           口座名         C         40           貸越区分(※)         N         1           通帳・証書区分(※)         N         14           ダミー         C         71 |

※省略時の文字種別は「C」となる(半角スペースを設定する)。

②データレコード

| 項番 | 項目名                | 文字<br>種別 | 桁数  | 内容                         |
|----|--------------------|----------|-----|----------------------------|
| 1  | データ区分              | N        | 1   | 2 : データレコード                |
| 2  | 照会番号(※)            | N        | 8   | 右詰め残り前「0」                  |
| 3  | 勘定日                | N        | 6   | 勘定日(和暦)(YYMMDD)            |
| 4  | 預入・払出日             | N        | 6   | 入金・出金の起算日(和暦)(YYMMDD)      |
| 5  | 入払区分               | N        | 1   | 1. 入金、2:出金                 |
| 6  | 取引区分(※)            | N        | 2   | 10:現金、11:振込、12:他店券入金、      |
|    |                    |          |     | 13:交換(取立入金および交換払)、14:振替、   |
|    |                    |          |     | 18 : その他、19 : 訂正、31 : でんさい |
| 7  | 取引金額               | N        | 12  | 右詰め残り前「0」                  |
| 8  | うち他店券金額            | N        | 12  | 右詰め残り前「0」                  |
| 9  | 交換呈示日(※)           | N        | 6   | 交換呈示日(和暦)(YYMMDD)          |
| 10 | 不渡返還日(※)           | N        | 6   | 不渡返還日(和暦)(YYMMDD)          |
| 11 | 手形・小切手区分(※)        | N        | 1   | 1:小切手、2:約束手形、3:為替手形        |
| 12 | 手形・小切手番号(※)        | N        | 7   | 右詰め残り前「0」                  |
| 13 | 僚店番号(※)            | N        | 3   | 取引店の店番号                    |
|    | キの女気括則は「へ」にたりませ () | ビタッペ     | フナミ |                            |

※省略時の文字種別は「C」となります(半角スペースを設定します)。

| 項番            | 項目名            | 文字<br>種別 | 桁数    | 内容                   |
|---------------|----------------|----------|-------|----------------------|
| 14            | 振込依頼人コード(※)    | N        | 10    | 右詰め残り前「0」            |
| 15            | 振込依頼人名または契約者番号 | С        | 48    | 入払区分「1」:振込依頼人名       |
|               |                |          |       | 入払区分「2」:預金口座振替の契約者番号 |
| 16            | 仕向銀行名          | С        | 15    |                      |
| 17            | 仕向店名           | С        | 15    |                      |
| 18            | 摘要内容           | С        | 20    |                      |
| 19            | EDI情報          | С        | 20    |                      |
| 20            | ダミー            | С        | 1     | 未使用                  |
| Ver dis metro |                |          | - + - |                      |

※省略時の文字種別は「C」となります(半角スペースを設定します)。

### ③トレーラーレコード

| 項番 | 項目名      | 文字<br>種別 | 桁数  | 内容           |
|----|----------|----------|-----|--------------|
| 1  | データ区分    | N        | 1   | 8:トレーラーレコード  |
| 2  | 入金件数     | N        | 6   | 右詰め残り前「0」    |
| 3  | 入金額合計    | N        | 13  | 右詰め残り前「0」    |
| 4  | 出金件数     | N        | 6   | 右詰め残り前「0」    |
| 5  | 出金額合計    | N        | 13  | 右詰め残り前「0」    |
| 6  | 貸越区分     | С        | 1   | 取引後残高        |
|    |          |          |     | 1:プラス、2:マイナス |
| 7  | 取引後残高    | N        | 14  | 右詰め残り前「0」    |
| 8  | データコード件数 | N        | 7   | 右詰め残り前「0」    |
| 9  | ダミー      | C        | 139 |              |

### ④エンドレコード

| 項番 | 項目名     | 文字<br>種別 | 桁数  | 内容          |
|----|---------|----------|-----|-------------|
| 1  | データ区分   | N        | 1   | 9:エンドレコード   |
| 2  | レコード総件数 | N        | 10  | データレコード件数+3 |
| 3  | 口座数     | N        | 5   | 00001:1口座   |
| 4  | ダミー     | С        | 184 | 未使用         |

【留意事項】

※全銀協規定フォーマットに準拠します。

※「文字種別」欄「N」は半角数字、「C」は半角文字(漢字を除く、数字を含む)を示しています。 ※使用しない項目は属性「N:数字」の項目はオールゼロ、「C:文字」の項目はオール半角スペースを 設定します。

①ヘッダーレコード

| 項番                              | 項目名    | 文字<br>種別 | 桁数 | 内容                  |  |
|---------------------------------|--------|----------|----|---------------------|--|
| 1                               | データ区分  | Ν        | 1  | 1: ヘッダーレコード         |  |
| 2                               | 種別コード  | Ν        | 2  | 01:振込入金通知           |  |
| 3                               | コード区分  | Ν        | 1  | 0 : JIS             |  |
|                                 |        |          |    | 1 : EBCDIC          |  |
| 4                               | 作成日    | Ν        | 6  | ファイル作成日(和暦)(YYMMDD) |  |
| 5                               | 勘定日(自) | Ν        | 6  | 勘定日(自)(和暦)(YYMMDD)  |  |
| 6                               | 勘定日(至) | Ν        | 6  | 勘定日(至)(和暦)(YYMMDD)  |  |
| 7                               | 銀行コード  | Ν        | 4  | 0158:京都銀行           |  |
| 8                               | 銀行名    | С        | 15 |                     |  |
| 9                               | 支店番号   | Ν        | 3  |                     |  |
| 10                              | 支店名    | С        | 15 |                     |  |
| 11                              | 預金種目   | Ν        | 1  | 1:普通、2:当座           |  |
| 12                              | 口座番号   | Ν        | 7  | 右詰め残り前「0」           |  |
| 13                              | 口座名    | С        | 40 |                     |  |
| 14                              | ダミー    | С        | 93 | 未使用                 |  |
| ※省略時の文字種別は「C」となり(半角スペースを設定します)。 |        |          |    |                     |  |

②データレコード

| 項番 | 項目名         | 文字<br>種別 | 桁数 | 内容                 |  |  |
|----|-------------|----------|----|--------------------|--|--|
| 1  | データ区分       | N        | 1  | 2: データレコード         |  |  |
| 2  | 照会番号(※)     | Ν        | 6  |                    |  |  |
| 3  | 勘定日         | N        | 6  | 勘定日(和暦)(YYMMDD)    |  |  |
| 4  | 起算日         | Ν        | 6  | 入金の起算日(和暦)(YYMMDD) |  |  |
| 5  | 金額          | N        | 10 | 右詰め残り前「0」          |  |  |
| 6  | うち他店券金額     | Ν        | 10 | 右詰め残り前「0」          |  |  |
| 7  | 振込依頼人コード(※) | N        | 10 | 右詰め残り前「0」          |  |  |
| 8  | 振込依頼人名      | С        | 48 |                    |  |  |
| 9  | 仕向銀行名       | С        | 15 |                    |  |  |
| 10 | 仕向店名        | С        | 15 |                    |  |  |
| 11 | 取消区分(※)     | N        | 1  | 1:取消               |  |  |
| 12 | EDI情報       | С        | 20 |                    |  |  |
| 13 | ダミー         | С        | 52 | でんさいの口座間送金決済の場合に設定 |  |  |
|    |             |          |    |                    |  |  |

※省略時の文字種別は「C」となる(半角スペースを設定する)。

③トレーラーレコード

| 項番 | 項目名         | 文字<br>種別 | 桁数  | 内容          |  |
|----|-------------|----------|-----|-------------|--|
| 1  | データ区分       | Ν        | 1   | 8:トレーラーレコード |  |
| 2  | 振込合計件数      | Ν        | 6   | 右詰め残り前「0」   |  |
| 3  | 振込合計金額合計    | N        | 12  | 右詰め残り前「0」   |  |
| 4  | 取消件数(※)     | N        | 6   | 右詰め残り前「0」   |  |
| 5  | 取消合計金額合計(※) | N        | 12  | 右詰め残り前「0」   |  |
| 6  | ダミー         | С        | 163 |             |  |
|    |             |          |     |             |  |

※省略時の文字種別は「C」となる(半角スペースを設定する)。

④エンドレコード

| 項番 | 項目名   | 文字<br>種別 | 桁数  | 内容        |
|----|-------|----------|-----|-----------|
| 1  | データ区分 | Ν        | 1   | 9:エンドレコード |
| 2  | ダミー   | С        | 199 | 未使用       |